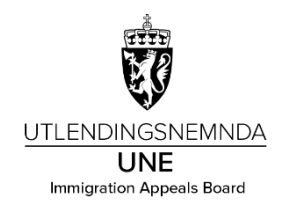

## Veiledning for godtgjørelse med app

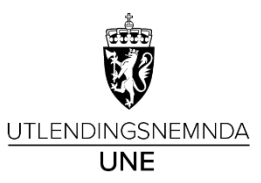

• Trykk på **Registrer oppdrag** for å starte registrering av ny godtgjørelse.

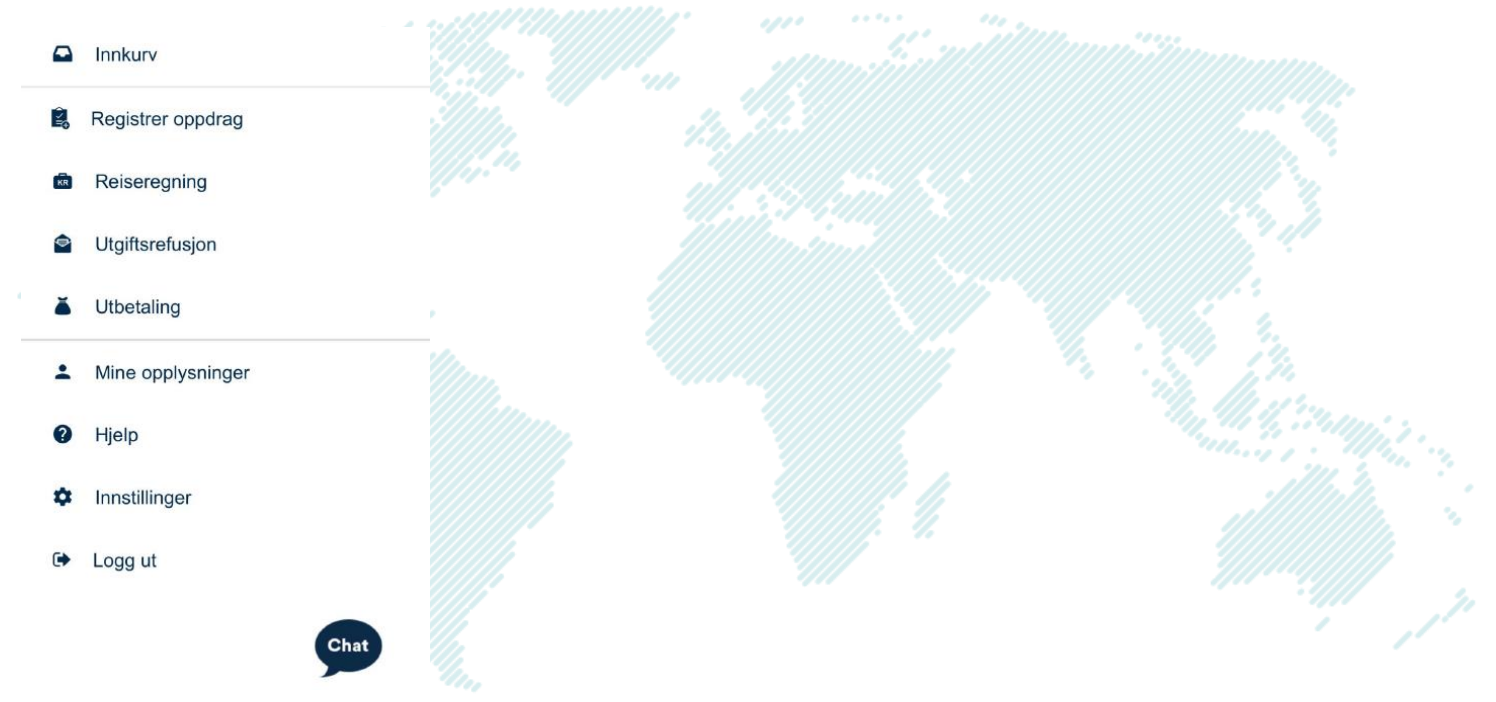

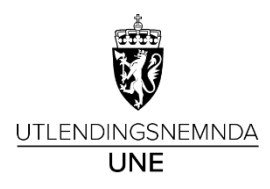

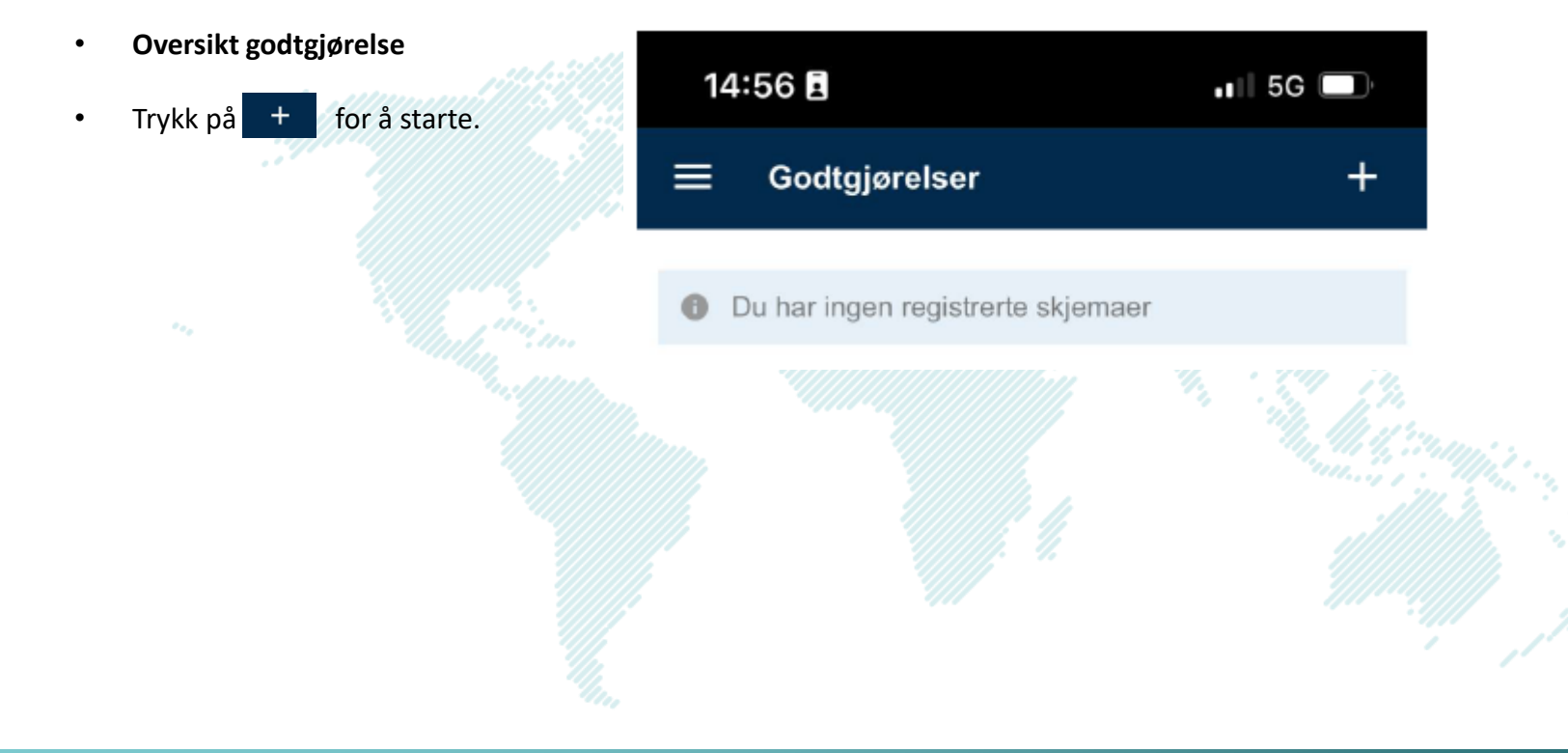

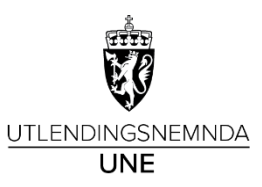

- Legg inn formål: Nemndmøte
- Trykk på Kostnadstilordning, velg K-element 6 og skriv inn Nemnd i feltet
- Trykk or for å komme videre

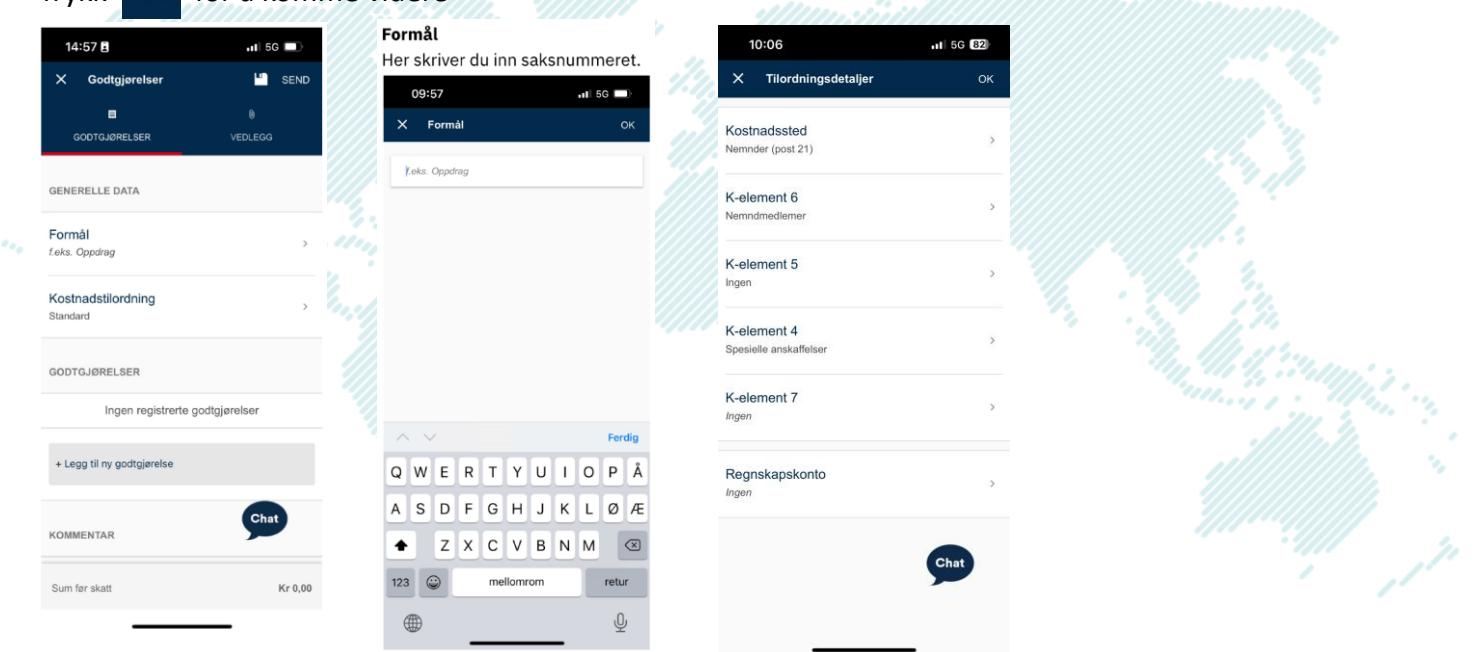

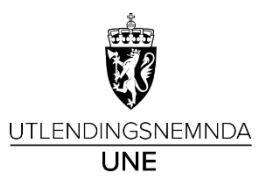

- Legg til ny godtgjørelse
- Klikk på + Legg til godtgjørelse
- Legg inn Beskrivelse: Nemndmøte
- Lønnart: 551A Godtj, autom FP
- Klikk på **OK** øverst til høyre

| 1              | 5:35             | <b></b> 5G |
|----------------|------------------|------------|
| ×              | Godtgjørelse     | ОК         |
| Besk           | rivelse          | >          |
| Dato<br>Thursd | lay 24. Feb 2022 | >          |
| Lønn<br>F.eks. | art<br>Honorar   | >          |
|                |                  |            |
|                |                  |            |
|                |                  |            |
|                |                  |            |
|                |                  | Chat       |

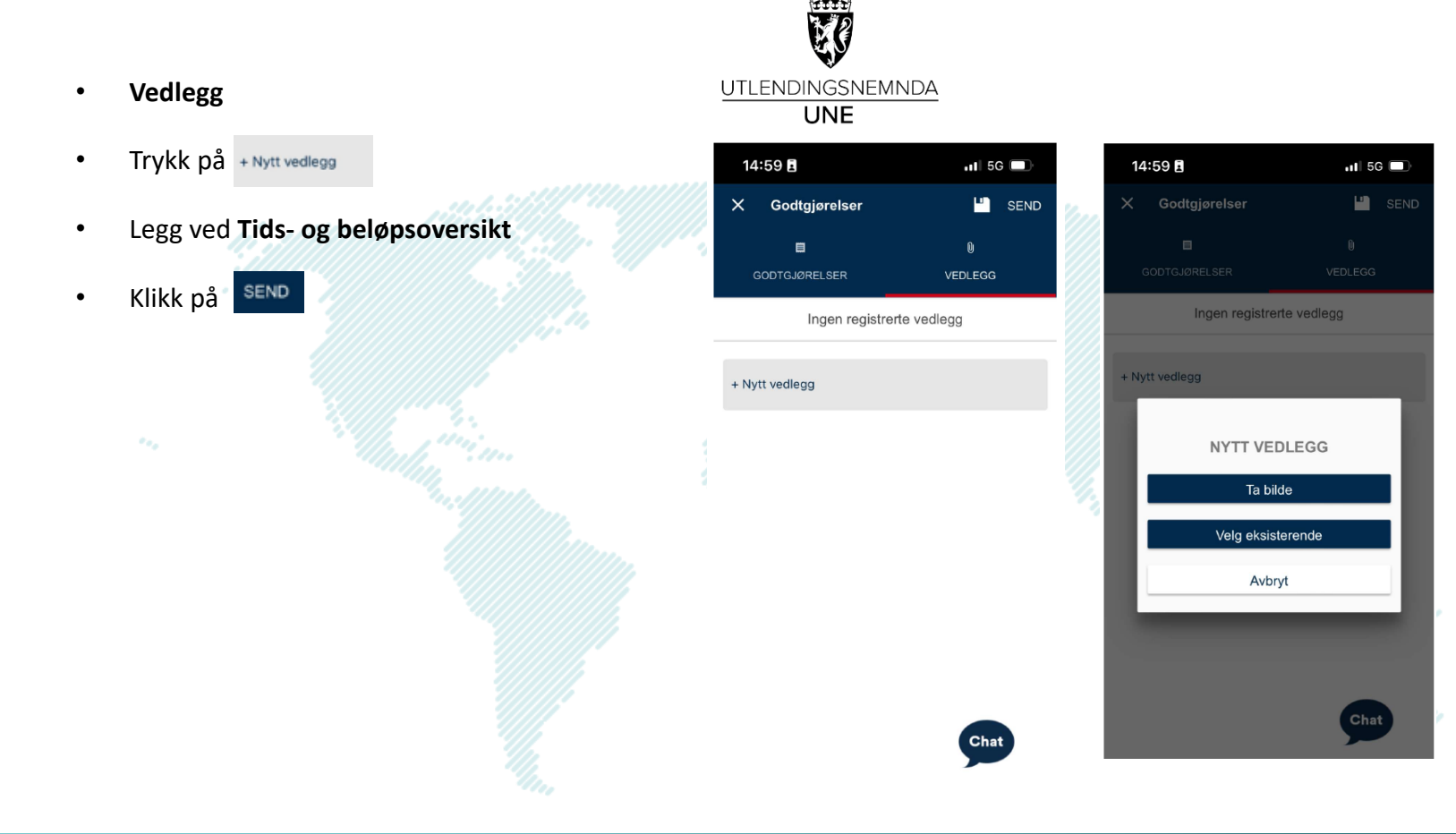